# How To Configure Support Areas in CyberGrants Administrator Instructions

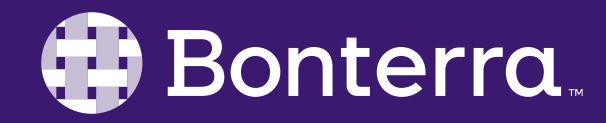

## Meet Your Trainer

## Megan Dodds Sr. Training Specialist

clienttrainingrequests@bonterratech.com

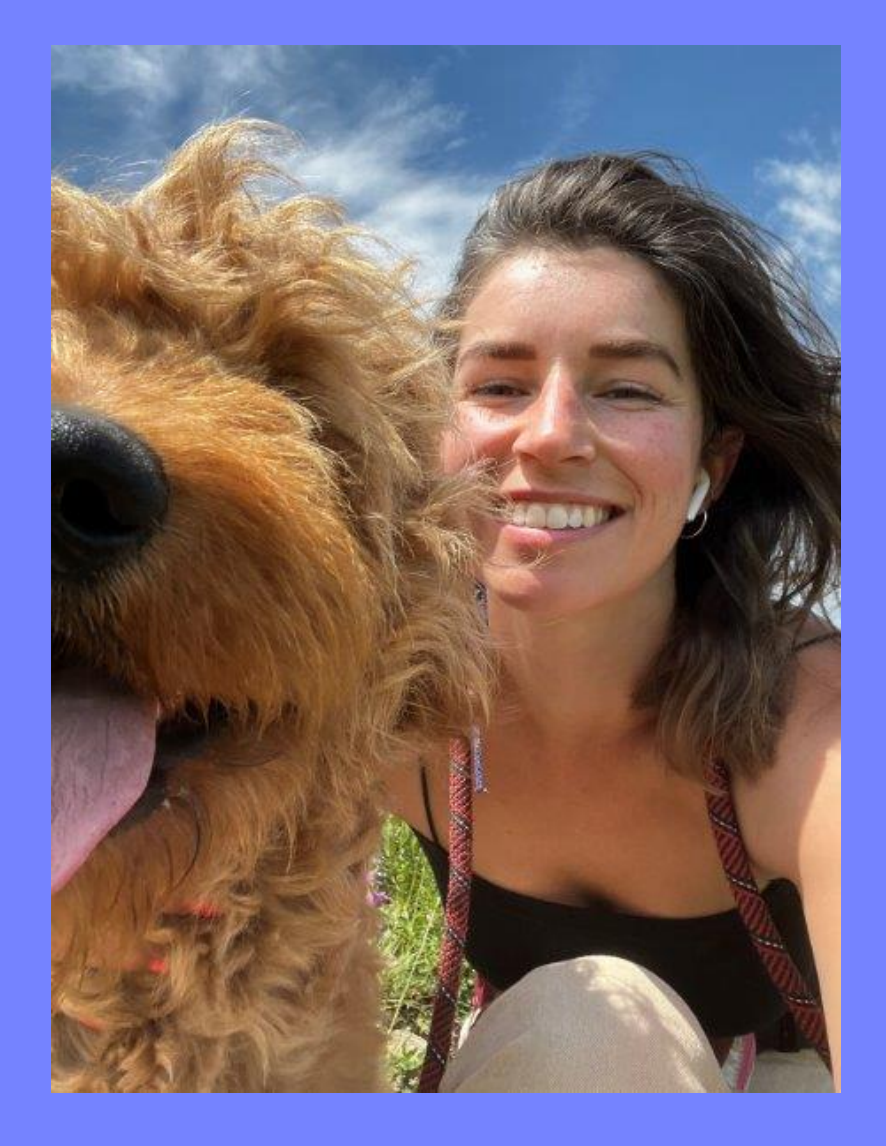

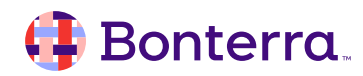

## Learning Objective

To provide instructions for configuring the Support Area section within CyberGrants.

By the end of the session, administrators should be prepared to set up their own Support Area in CyberGrants with relevant and useful FAQ articles. These FAQ oriented support articles empower end users to successfully navigate around and effectively use their platform.

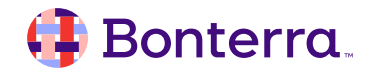

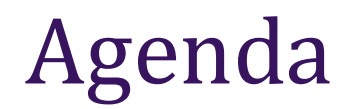

## Support Areas Overview

## Adding, Editing and Removing FAQs

### End User Perspective

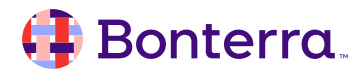

# Support Areas

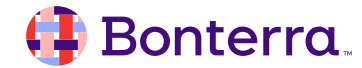

## Support Areas in CyberGrants

- Empowers users to source answers instead of submitting support requests
- Hosts a list of articles outlining program rules for your organization
- Enhances user experience •
- Accessible by donors and non-profits •

| Search                                                           |   |
|------------------------------------------------------------------|---|
| How can we help? Try keywords like 'eligible' or 'payout'        |   |
|                                                                  |   |
| What organizations are eligible for matching programs?           | + |
|                                                                  |   |
| What is a 501(r)(3)?                                             | + |
|                                                                  |   |
|                                                                  |   |
| What is the Matching Gifts program?                              | + |
|                                                                  |   |
| What is the Volunteerism Program?                                | + |
|                                                                  |   |
| What types of donations can be matched?                          | + |
|                                                                  |   |
| How can I invite a non-profit organization to apply for funding? | + |
|                                                                  |   |
| Back To Top                                                      |   |
|                                                                  |   |
|                                                                  |   |
| I still have a question Back                                     |   |

Back

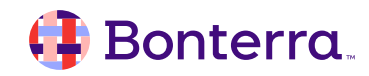

## FAQ Examples

#### **Donor Examples**

- Are all gifts made to a non-profit organization matched?
- Why am I not able to match donations outside of my country?
- Is my volunteer activity eligible?

#### Non-profit Examples

- How do I find an application that I started?
- How do I find my organizations Federal Tax ID?
- How do I update or delete a contact in my application?

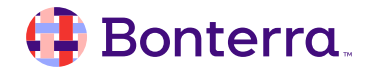

# Adding, Editing & Removing Support Areas

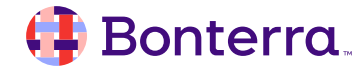

## Locating Support Areas – Grant Management

• Accessible via the Admin tab in CyberGrants

|                                                                                                    |                                                                                                    | mployee Giving                                                                                                    | Access Sandbox                                                                                                | Ţ                                                                                                    | 5 [CyberGrants Foundation]                                                                                                    |
|----------------------------------------------------------------------------------------------------|----------------------------------------------------------------------------------------------------|----------------------------------------------------------------------------------------------------|----------------------------------------------------------------------------------------------------|----------------------------------------------------------------------------------------------------|----------------------------------------------------------------------------------------------------|
| min Menu Search   General Settings  Establish important security settings for internal users and grant seeking organizations. Define the search criteria and configure the internal and external visual style.  Primary Info Language Management Alert Management Organization Alerts Request Alerts Employee Giving Alerts | Surveys       Main       Dut       Admin       L         Surveys       User Management         Create, manage and organize your users and their abilities.         Internal Users         Create New User         Modify/Search Users         Manage Internal User Permissions         Set up User Types         Set up Approver Roles         Editor Linking | Manage Organization Managem<br>Manage Organization profiles,<br>relationships and categories. Con<br>duplicate organizations.<br>Organization Profiles<br>Combine Two Organizations<br>Combine Organizations in Bul<br>Tax ID Mapping<br>NCES ID Mapping<br>Manage Organization Relation | Access Sandbox<br>hent 2<br>Create<br>survey<br>Renar<br>custol<br>H Da<br>H Eli<br>K H Pro<br>Re<br>Im<br>Su | Applic<br>e eligibi<br>ys for p<br>me star<br>m criter<br>ta Field<br>gibility<br>oposal<br>equest S<br>pact Re<br>rvey Ty | 5 [CyberGrants Foundation]<br>cation Configuration<br>lity quizzes, applications and<br>otential grant seekers.<br>Idard fields or create new<br>ria to fit your giving programs<br>ds<br>Quiz<br>Types<br>Snapshots<br>eport Types<br>pes |
| Nomination Alerts<br>Internal Style<br>External Styles<br>Configure Character Replacement                                                                                                    | Donor Profile<br>Create New Donor<br>Modify/Search Donors<br>Manage Donor Permissions<br>Manage Teams                                                                                                    | organization dategory                                                                                                    | 3 Su<br>Inv<br>Wo<br>De                                                                                       | pport A<br>vitation<br>orkflow<br>fault W                                                                                  | vreas<br>s<br>Status<br>lebsite Setup                                                                                                    |

#### 🜗 Bonterra.

## Locating Support Areas – Employee Engagement

• Accessible via the Admin tab in CyberGrants

| <b>H</b>  | Dashboard                    | d Main                | Reports    | Surveys                                                                                                    | Mail                  | Bud                      | Admin           | Employee Giving                            |
|-----------|------------------------------|-----------------------|------------|----------------------------------------------------------------------------------------------------|-----------------------|--------------------------|-----------------|--------------------------------------------|
| Admi      | n Menu                       | Search                |            |                                                                                                    |                       |                          |                 |                                            |
| 2         | Employ<br>Configu            | ee Applica<br>Iration | tion       | Configu                                                                                                    | Portal Pa             | <b>ages</b><br>opearance | e and layout of | <b>E-Mail C</b><br>f Set up automate       |
| Cr<br>giv | eate applica<br>ving program | tions for you<br>Is.  | r employee | <ul> <li>internal and external facing portal pages.</li> <li>Utilize a variety of tools to help users stay informed.</li> <li>Dashboard</li> <li>View/Edit Portlets</li> </ul> |                       |                          |                 | es. important intern<br>tay events. Remind |
| Đ         | General Co<br>Data Fields    | nfiguration           |            |                                                                                                    |                       |                          |                 | End Standard Eve<br>Request                |
| ÷         | Proposal Ty<br>Social Activ  | /pes<br>/ity Feed     |            | V<br>Ii                                                                                                    | /iew/Edit<br>mport Po | Portal Pa<br>rtal Pages  | ges<br>s        | Impact Re<br>Survey                        |
| 3         | Support Are                  | eas                   |            | - Rep                                                                                                    | oorts<br>/iew/Edit    | Portlets                 |                 | Donor<br>Employee                          |
|           |                              |                       |            | N                                                                                                    | /iew/Edit             | Portal Pa                | ges             | Employee                                   |

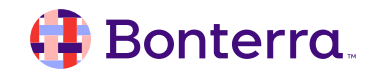

## **Configuring Support Areas**

• Select the "Edit in Sandbox" to be able to make changes to your Support Areas

| Jan Da | ashboard Main Reports Surveys Mail Budget Admin Employee                      | Giving                         |   | Access Sandbox | Megan Dodds     5 [CyberGrants Foundation] | on] |
|--------|-------------------------------------------------------------------------------|--------------------------------|---|----------------|--------------------------------------------|-----|
| Admin  | Support Areas                                                                 |                                |   |                |                                            |     |
|        |                                                                               |                                |   |                |                                            |     |
|        | Support Areas                                                                 |                                |   |                |                                            |     |
|        | To edit an existing support area, click on the corresponding support area.    |                                |   |                | * Indicates a required field               |     |
|        | Cannot edit in Production. To make edits to this content, you will need to g  | go to the Sandbox environment. |   |                |                                            |     |
|        | Non-Profit Support Areas                                                      | Active?                        | - |                |                                            |     |
|        | How can I continue working on an application I already started?               | 0                              |   |                |                                            |     |
|        | How can I delete an application I no longer need?                             | •                              |   |                |                                            |     |
|        | How can I move between sections of the application without completing all req | $\circ$                        |   |                |                                            |     |

## Adding Support Areas

- Now that you are in the Sandbox environment:
  - Scroll to the bottom of your Support Areas list
  - Select "New"
  - Complete Support Area details
  - Select "Active"
  - Save and/or Publish!

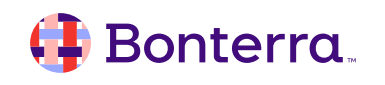

| You have pending changes that are not yet published. Wou    | uld you like to publish thes |
|-------------------------------------------------------------|------------------------------|
| Publish                                                     |                              |
| uestion:                                                    |                              |
|                                                             |                              |
| swer:                                                       |                              |
|                                                             |                              |
|                                                             |                              |
|                                                             |                              |
| pport Recipient Email:                                      |                              |
|                                                             |                              |
| upport Area For:                                            |                              |
| Non-Profit Organization                                     | •                            |
| oposal Type:                                                |                              |
| Default                                                     | <u>^</u>                     |
| Event Creation                                              |                              |
| Offline Donations                                           |                              |
| Sign Up                                                     | -                            |
|                                                             |                              |
| Event Creation<br>Log Hours<br>Offline Donations<br>Sign Up | •                            |

## **Editing Support Areas**

#### In the Sandbox environment:

- Select the applicable support area you wish to Edit
- Make changes to content, proposal type, audience etc.
- Mark as active or inactive
- Save and/or publish!

|         |       |                                                                                               |                                                               |                                                                                                    |                                                                   |                                                   |                                                          |                                | You are in the Sandbox En          |
|---------|-------|-----------------------------------------------------------------------------------------------|---------------------------------------------------------------|----------------------------------------------------------------------------------------------------|-------------------------------------------------------------------|---------------------------------------------------|----------------------------------------------------------|--------------------------------|------------------------------------|
| <u></u> | Dashl | board                                                                                         | Main                                                          | Reports                                                                                             | Surveys                                                           | Mail                                              | Budget                                                   | Admin                          | Employee Giving                    |
| Admir   | ı> S  | upport Ar                                                                                     | eas >                                                         | Edit Support A                                                                                      | rea                                                               |                                                   |                                                          |                                |                                    |
|         |       | Edit                                                                                          | Suppo                                                         | ort Area                                                                                            |                                                                   |                                                   |                                                          |                                |                                    |
|         |       |                                                                                               |                                                               |                                                                                                    |                                                                   |                                                   |                                                          |                                |                                    |
|         |       |                                                                                               | <b>Cong</b><br>Your                                           | gratulations!<br>support area                                                                       | a was saved                                                       | successf                                          | ully!                                                    |                                |                                    |
|         |       | You have pending changes that are not yet published. Would you like to publish these changes? |                                                               |                                                                                                    |                                                                   |                                                   |                                                          |                                | you like to publish these changes? |
|         |       | *Ques                                                                                         | stion:                                                        |                                                                                                    |                                                                   |                                                   |                                                          |                                |                                    |
|         |       | My o                                                                                          | organizat                                                     | ion is a priva                                                                                      | te grade sch                                                      | ool or a p                                        | rivate high s                                            | school, b                      |                                    |
|         |       | Answe                                                                                         | er:                                                           |                                                                                                    |                                                                   |                                                   |                                                          |                                |                                    |
|         |       | Sinc<br>(Nat<br>Tax<br>follo<br>href                                                          | e you are<br>tional Cer<br>ID numbe<br>wing wel<br>="http://n | e representing<br>nter for Educa<br>er. <ul><li>Sea<br/>bsite: <a<br>nces.ed.gov/g</a<br></li></ul> | g a school, yo<br>ation Statisti<br>Irch for your<br>Joballocator | ou will us<br>cs) ID nu<br>NCES ID<br>r/">http:// | e your NCES<br>mber rather<br>number at t<br>nces.ed.gov | S<br>than a<br>he<br>//globall |                                    |
|         |       |                                                                                               |                                                               |                                                                                                    |                                                                   |                                                   |                                                          |                                |                                    |

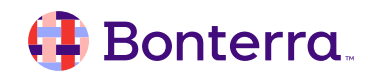

## **Deleting Support Areas**

- In the Sandbox environment:
  - Select the support area you wish to delete
  - Select "Delete" at the bottom

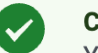

#### **Congratulations!**

Your support area was deleted successfully!

#### \*Question:

How can I continue working on an application I already started?

#### Answer:

Follow the directions below to continue working on a previously started but unsubmitted application.Login with the email address and password that was used to create the application.Under 'Applications Requiring Action,' at the bottom of the Welcome Page, look for the application you wish to continue.

#### **Support Recipient Email:**

#### **Proposal Type:**

Default 12/1/2023AMTEST 2013 Conference email follow up (internal only) 2013 Philanthropy Conference Webinar Registration 2014 International Grantmaking Question

2011 Churron the Churrons

#### Active?

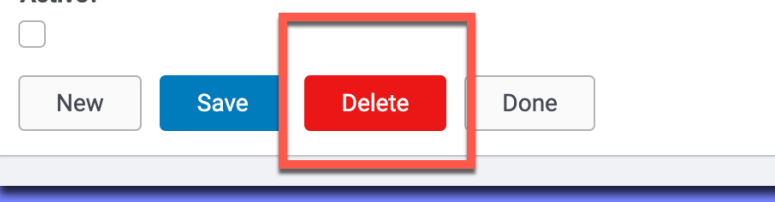

## Re-ordering Support Areas

#### In the Sandbox environment:

- Scroll down to the bottom of the Support Areas list
- Select "Re-order Support Areas"
- Use the arrows to move applicable articles up and down
- Save changes
- Navigate to any Support Areas that you reordered from the main page
- Publish!

#### **Reorder Support Areas**

To change the display order of the support areas, select the appropriate support areas below

Please note any changes made in this section cannot be published to production area and/or your corresponding proposal type pages.

#### **Questions:**

How can I continue working on an application I already started? How can I delete an application I no longer need? How can I move between sections of the application without comple How can I print my application? How can I see the application before I get started?  $\uparrow$ How can I update or delete a contact in my application? How do I delete an uploaded file? How do I start an application? How do I submit my application once I am done? How do I upload a file? How will I know if you received my application? I am receiving the message that the Federal Tax ID number I entered I do not know my organization's Federal Tax ID. How can I find it? I'm receiving a message that someone is already registered with my My organization is a University or College, but my Federal Tax ID num  $\downarrow$ My organization is a University or College, but my NCES ID number is My organization is a church, but my Federal Tax ID number is not bein My organization is a private grade school or a private high school, but My organization is a public grade school or a public high school, but i My organization is a school district, but my Tax ID / NCES ID number What dood it maan I must calaat the lawat laval?

Done

Save

# Support Areas from the End User Perspective

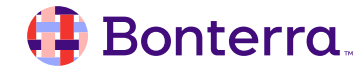

## **End User Perspective**

- Accessed via the FAQ tab across the top navigation panel or "Need Support" at bottom of page
- Searchable list
- Can seek further help if needed after reviewing this list

| Search                                                           |   |
|------------------------------------------------------------------|---|
| How can we help? Try keywords like 'eligible' or 'payout'        |   |
| What organizations are eligible for matching programs?           | + |
| What is a 501(c)(3)?                                             | + |
| What is the Matching Gifts program?                              | + |
| What is the Volunteerism Program?                                | + |
| What types of donations can be matched?                          | + |
| How can I invite a non-profit organization to apply for funding? | + |
| Back To Top                                                      |   |
|                                                                  |   |

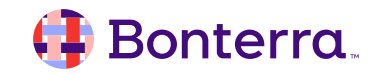

# **Additional Resources**

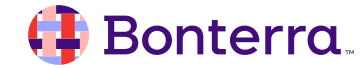

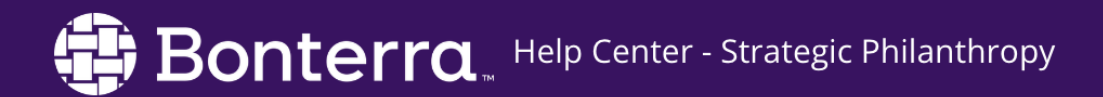

• Help Center accessible from the top right hand user badge in CyberGrants

## Additional Training Opportunities

- On-demand Videos available in our <u>Bonterra Academy</u>
- Additional webinars and training content to come!

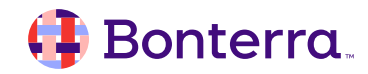

## Thank you for attending!

We hope to see you in future trainings.

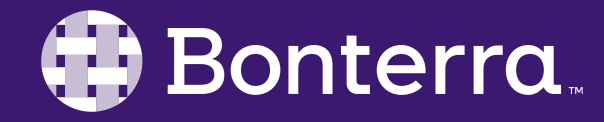